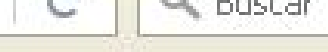

CANCER

MARCHA SOLIDARIA CONTRA EL

#### SANIDAD

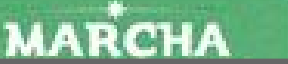

Entra en www.webchinchilla.com Y accede al apartado sede electrónica http://chinchillademontearagon.sedelectronica.es/info. 2

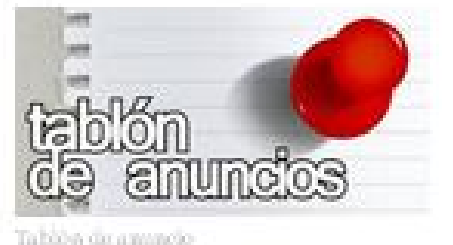

# a ten

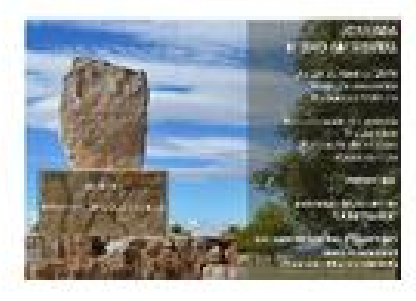

#### JORNADA MEDIOAMBIENTAL Sábado 23 de abril 9:00 h.

Punto de encuentro Las Barbacoas 9:00. Recuperación del entorno paisajístico. Plantación de encinas (Quercus ilex) Asociación Ecuestre La Retranca. Guarderío Rural Marítimo Sierra Procomunal Chinchilla - Albacete M.U.R.

ezőn Virtimi

Burz

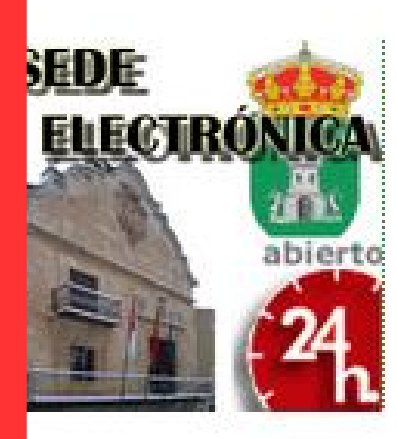

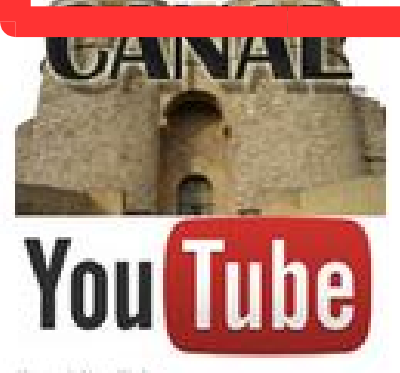

Canal YouTube

Contacto

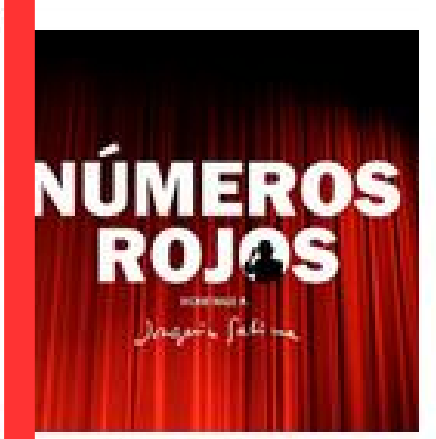

23:00 HORAS

LAUSTRO

## NÚMEROS ROJOS

Sábado 23 de abril 20:00 h. Teatro Auditorio "Constantino Romero". Homenaje a Joaquin Sabina Localidades 3 euros de venta en <u>http://mi.ccm.es</u> o en la taquilla de el teatro el dia de la funcion 1 hora antes.

### PRESENTACIÓN DAMAS 2016 Sabado 23 de abril 23:00 h. Claustro de Santo Domingo.

Amenizdo por el Grupo Yomaje.

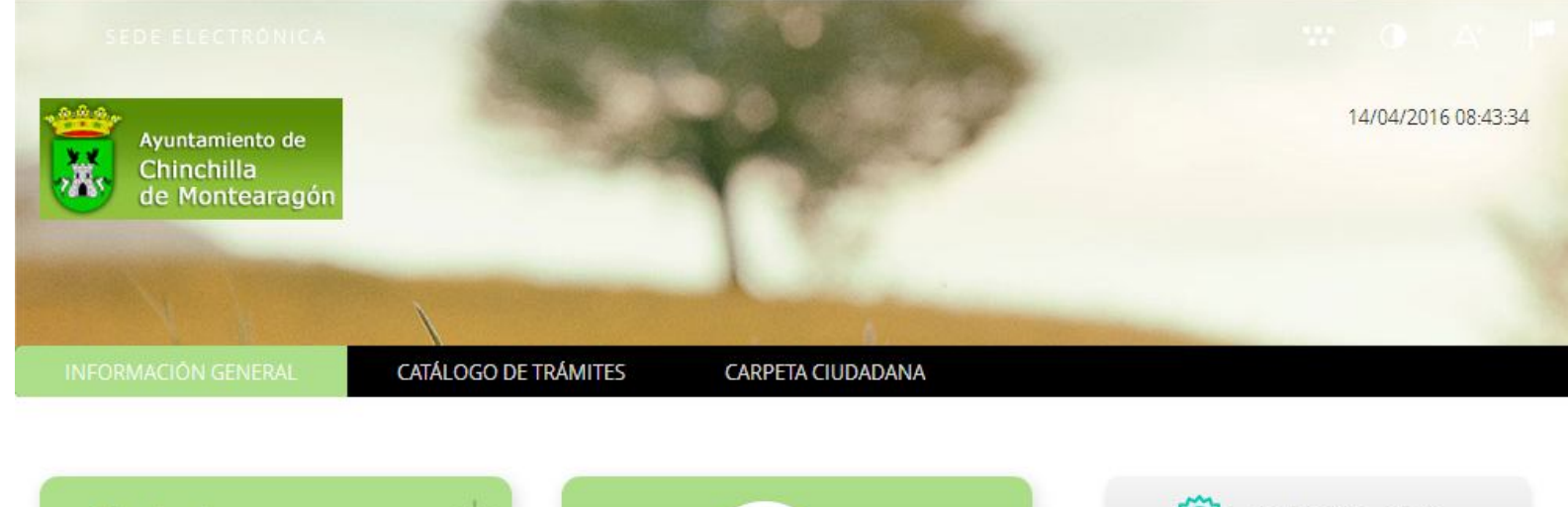

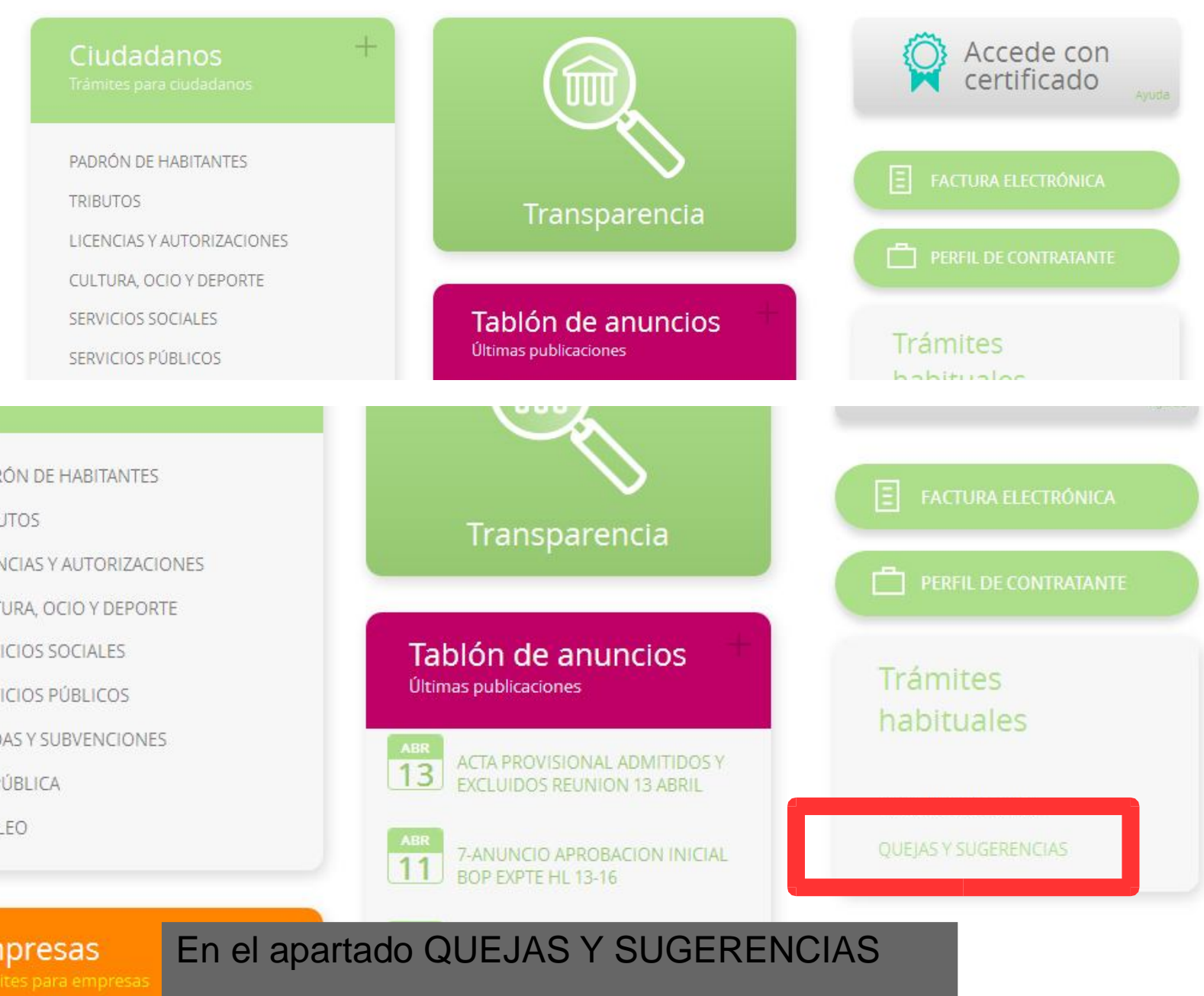

JTOS

ICIAS Y AUTORIZACIONES

ICIOS PÚBLICOS

Validar documento Comprueba la validez de la firma

| (i)   chinchillademontearagon.sed                        | electronica.es/login.10                                                             | C Q Buscar                                               | 合自 🛡 🦊 🎓 😕                                  |
|----------------------------------------------------------|-------------------------------------------------------------------------------------|----------------------------------------------------------|---------------------------------------------|
| NFORMACIÓN GENERAL                                       | CATÁLOGO DE TRÁMITES                                                                | CARPETA CIUDADANA                                        | - 15                                        |
| cio Accede con certificado                               |                                                                                     |                                                          |                                             |
| ACCEDE CON CERTIFICA                                     | ADO                                                                                 |                                                          |                                             |
| Se va a proceder a la det                                | ección de Certificados instalados en su or                                          | rdenador.                                                |                                             |
| Por favor, asegúrese de (                                | que su Certificado está correctamente ins                                           | stalado en el navegador y pulse "Continua                | r",                                         |
| Certificados digitales                                   | admitidos                                                                           |                                                          |                                             |
| Un certificado digital es u<br>legal a las transacciones | un documento electrónico con funciones<br>electrónicas que pueda realizar cualquier | equivalentes a un documento oficial de io<br>interesado. | dentidad, y que sirve para dar validez      |
| Para garantizar la validez                               | z jurídica de los trámites realizados es nec                                        | esario identificarse mediante alguno de lo               | os certificados digitales admitidos en esta |
| En la actualidad es posib<br>certificados se encuentra   | le acceder con certificados electrónicos d<br>a continuamente bajo ampliación):     | e los siguientes proveedores de servicios                | de certificación (este conjunto de          |
| DNI electrónico (M                                       | inisterio del Interior)                                                             |                                                          |                                             |
| ACCV (Autoridad ce                                       | ertificadora de la Generalitat Valenciana)                                          |                                                          |                                             |
| CATCERT (Agencia (                                       | latalana de certificación)                                                          |                                                          |                                             |
| FNMT- RCM (Fábric                                        | a Nacional de Moneda y Timbre - Real Ca                                             | sa de la Moneda)                                         |                                             |
| Izenpe (Izenpe S.A,                                      | Empresa de certificación y servicios)                                               |                                                          |                                             |
| Camerfirma (Autor                                        | idad da cortificación de las Cómaras de C                                           | nonauria Españalan)                                      |                                             |

Una vez iniciado este trámite si se cuenta con uno de los certificados iniciales se accede al registro auxiliar y se emite el correspondiente acuse.